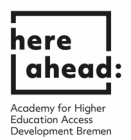

## Uni-assist'te ön dokümantasyon (Vorprüfungsdokumentation (VPD)) başvurusu için talimatlar

1. Ön dokümantasyon (VPD) için uni-assist'e başvurmak için lütfen my.uni-assist.de portalına bu link vasıtasıyla kaydolun: https://my.uni-assist.de/registrierung.

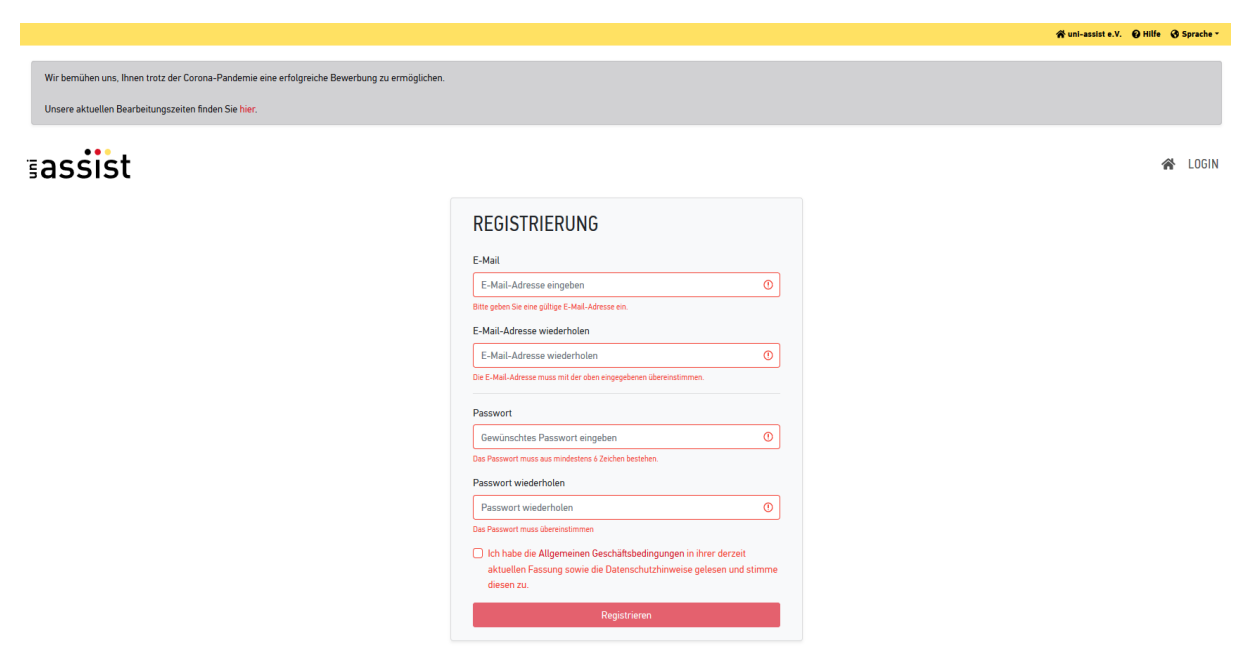

2. Ardından **e-posta hesabınızı** kontrol edin ve uni-assist'in size gönderdiği **aktivasyon bağlantısına (Aktivierungslink)** tıklayın.

|                                                                                                    | 🛠 uni-assist e.V. 😧 Hilfe 😵 Sprache -                                                                                                    |
|----------------------------------------------------------------------------------------------------|----------------------------------------------------------------------------------------------------|
|                                                                                                    |                                                                                                    |
| Wir bemühen uns, Ihnen trotz der Corona-Pandemie eine erfolgreiche Bewerbung zu ermöglichen.                                           |                                                                                                    |
| Unsere aktuellen Bearbeitungszeiten finden Sie hier.                                                                                   |                                                                                                    |
|                                                                                                    |                                                                                                    |
| ≣assist                                                                                                    | A LOGIN                                                                                                    |
| DEGLATDIEDUNG                                                                                                    |                                                                                                    |
| REGISTRIERUNG                                                                                                    |                                                                                                    |
| Vielen Dank für Ihre Begistrierung                                                                                                    |                                                                                                    |
| vielen bank für fine Registriefung.                                                                                                    |                                                                                                    |
| Sie erhalten einen Aktivierungslink an die von Ihnen angegebene f<br>Stunden auf den Aktivierungslink. Bitte überprüfen Sie auch Ihren | -Mait-Adresse. Um Ihr Kundenkonto zu aktivieren, klicken Sie bitte innerhalb der nächsten 24<br>Spam-Ordner, sollten Sie keine E-Mail von uns erhalten. |
|                                                                                                    |                                                                                                    |

3. E-postadaki aktivasyon linkine tıkladıktan sonra, aşağıdaki mesajı alacaksınız:

|                                                                                                    |                                                                                                    | 🛠 uni-assist e.V. 😧 Hilfe 🔇 Sprache - |
|----------------------------------------------------------------------------------------------------|----------------------------------------------------------------------------------------------------|---------------------------------------|
| Wir bemühen uns, ihnen trotz der Corona-Pandemie eine erfolgreiche Bewerbung zu ermöglichen.<br>Unsere aktuellen Bearbeitungszeiten finden Sie hier. |                                                                                                    |                                       |
| ≣assist                                                                                                    |                                                                                                    | 🐐 LOGIN                               |
|                                                                                                    | KONTOAKTIVIERUNG                                                                                                    |                                       |
|                                                                                                    | Ihr Konto wurde erfolgreich aktiviert.                                                                              |                                       |
|                                                                                                    | Um sich einzuloggen, klicken Sie bitte oben im Menü auf "Login" oder auf<br>den nachfolgenden Link: Jetzt einloggen |                                       |
|                                                                                                    |                                                                                                    |                                       |
|                                                                                                    |                                                                                                    |                                       |

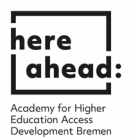

4. "Şimdi giriş yap (jetzt einloggen)" ı tıklayın, e-posta adresi ve kendi belirlediğiniz şifre ile giriş yapın.

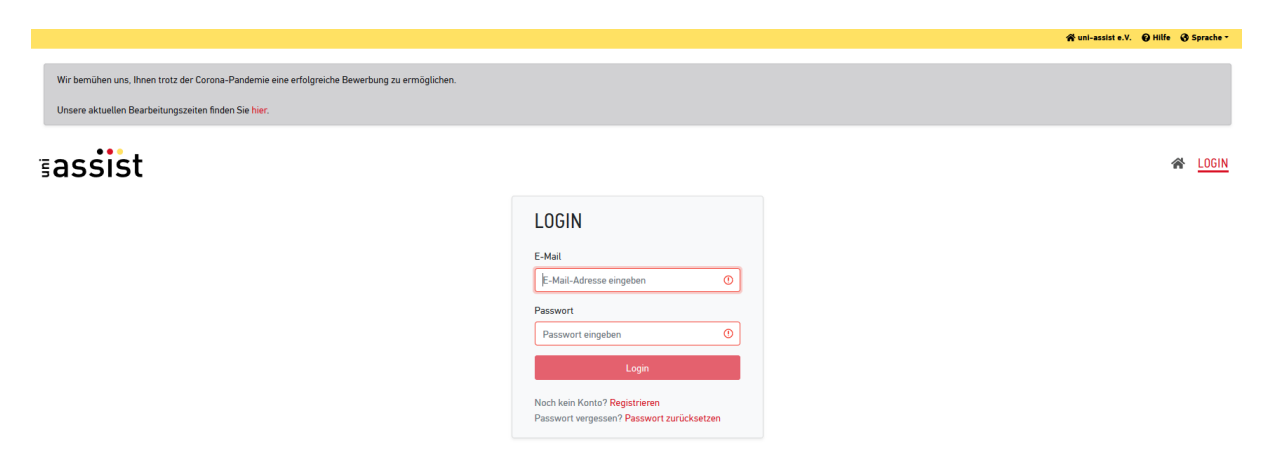

5. İlk kez oturum açtıktan sonra, **kişisel başvuru verilerinizi (Bewerberdaten)** ve **eğitim geçmişinizi (Bildungshistorie)** girin. Yalnızca her şey EKSİKSİZ doldurulduktan sonra başvuruda bulunabilirsiniz. Lütfen **verilerinizi kaydetmeyi (speichern)** unutmayın!

|                                                                                                    | uschkureit@aheadbremen.de 🐐 unl-assist e.V. 😥 Hilfe 🚯 Sprache              | • |
|----------------------------------------------------------------------------------------------------|----------------------------------------------------------------------------|---|
| Wir bemühen uns, Ihnen trotz der Corona-Pandemie eine<br>Unsere aktuellen Bearbeitungszeiten finden Sie hier. | Igroiche Bewerbung zu ermöglichen.                                         |   |
| ≣assist                                                                                                    | LOGOU                                                                      | ſ |
|                                                                                                    | ERSTE SCHRITTE                                                             |   |
|                                                                                                    | Willkommen bei uni-assist und vielen Dank, dass Sie sich eingeloggt haben. |   |
|                                                                                                    | Wir benötigen noch folgende Informationen von Ihnen:                       |   |
|                                                                                                    | ▲ Bewerberdaten<br>▲ Meine Bildungshistorie                                |   |
|                                                                                                    | BEWERBERDATEN                                                              |   |
|                                                                                                    | ()3                                                                        |   |
|                                                                                                    | Persönliche Daten                                                          |   |
|                                                                                                    | Geschlecht                                                                 |   |
|                                                                                                    | Bitle wählen •                                                             |   |
|                                                                                                    | Bitte treffen Sie eine Auswehl.                                            |   |
|                                                                                                    |                                                                            |   |
|                                                                                                    | Der Vorname muss angegeben werden                                          |   |
|                                                                                                    | Nachname                                                                   |   |
|                                                                                                    | Uer Nachname muss angrigeben werden.                                       |   |

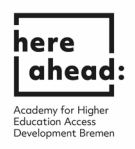

| Unsere aktuellen Bearbeitungszeiten finden Sie hier.                                                                                         |                                                                                                    |                                            |
|----------------------------------------------------------------------------------------------------|----------------------------------------------------------------------------------------------------|--------------------------------------------|
| ≣assist                                                                                                    |                                                                                                    |                                            |
|                                                                                                    | ERSTE SCHRITTE                                                                                                    |                                            |
|                                                                                                    | Willkommen bei uni-assist und vielen Dank, dass Sie sich eingeloggt haben.                                                                                                    |                                            |
|                                                                                                    | Wir benötigen noch folgende Informationen von Ihnen:                                                                                                    |                                            |
|                                                                                                    | Bewerberdaten  Meine Bildungshistorie                                                                                                    |                                            |
|                                                                                                    | BEWERBERDATEN                                                                                                    |                                            |
|                                                                                                    | 1 3                                                                                                    |                                            |
|                                                                                                    | Kontaktdaten                                                                                                    |                                            |
|                                                                                                    | c/o (Bitte füllen Sie das Feld so aus: "c/o Name")                                                                                                    |                                            |
|                                                                                                    | ✓                                                                                                    |                                            |
|                                                                                                    | Straße                                                                                                    |                                            |
|                                                                                                    | Die Straße muss angegeben werden (max. 30 Zeichen).                                                                                                    |                                            |
|                                                                                                    | Adresszusatz                                                                                                    |                                            |
|                                                                                                    |                                                                                                    |                                            |
|                                                                                                    |                                                                                                    |                                            |
|                                                                                                    | Postleitzahl                                                                                                    |                                            |
|                                                                                                    | Postleitzahl                                                                                                    |                                            |
|                                                                                                    | Postleitzahl                                                                                                    | Saheadbremen.de 🐐 uni-assist e.V. 🕑 Hild   |
| Wir bemühen uns, Ihnen trotz der Corona-Pandemie eine erfolgreiche Bewer                                                                     | Postleitzahi<br>Bung zu ermöglichen.                                                                                                    | Sahaadoroman.da Runi-assist e.V. Okili     |
| Wir bemühen uns, Ihnen trotz der Corona-Pandernie eine erfolgreiche Bewer<br>Unsere aktuellen Bearbeitungszeiten finden Sie hier.            | Postleitzahl<br>bung zu ermöglichen.                                                                                                    | Sahaadhraman.da 🌾 unl-assist a V. 🌒 Mili   |
| Wir bemühen uns. Ihnen trotz der Corona-Pandemie eine erfolgreiche Bewer<br>Unsere aktuellen Bearbeitungszeiten finden Sie hier.             | Postleitzahl<br>uschkurelt                                                                                                    | Gabeadtramen.de 😤 unl-asalat e.V. 🌒 Hilfs  |
| Wir bemühen uns, Ihnen trotz der Corona-Pandernie eine erfolgreiche Bewer<br>Unsere aktuellen Bearbeitungszeiten finden Sie hier.            | Postleitzahi<br>bung zu ermöglichen.                                                                                                    | Saheadhraman.de 🛪 unl-assist a.V. 🥥 Hilf   |
| Wir bemühen uns, Ihnen trotz der Corona-Pandernie eine erfolgreiche Bewer<br>Unsere aktuellen Bearbeitungszeiten finden Sie hier.            | Postleitzahl<br>bung zu ermöglichen.<br>ERSTE SCHRITTE                                                                                                    | Sahaadbramen.da 🌾 uni-assist e.V. 🥥 Hild   |
| Wir bemühen uns, Ihnen trotz der Corona-Pandernie eine erfolgreiche Bewer<br>Unsere aktuellen Bearbeitungszeiten finden Sie hier.<br>Sassist | Postleitzahl<br>tung zu ermöglichen.<br>ERSTE SCHRITTE<br>Wilkommen bei uni-assist und vielen Dank, dass Sie sich eingeloggt haben.                                                                                                    | Sahaadhremen.de 🌾 uni-ssaist e.V. 🌒 Hild   |
| Wir bemühen uns, Ihnen trotz der Corona-Pandernie eine erfolgreiche Bewer<br>Unsere aktuellen Bearbeitungszeiten finden Sie hier.<br>Sassist | Postleitzahl<br>tung zu ermöglichen.<br>ERSTE SCHRITTE<br>Wilkommen bei uni-assist und vielen Dank, dass Sie sich eingeloggt haben.<br>Wir beröfigen noch folgende Informationen von Ihnen:                                                                                                    | Saharadhrennen.de 🌾 uni-sesist s.V. 🥥 Hill |
| Wir bemühen uns. Ihnen trotz der Corona-Pandemie eine erfolgreiche Bewer<br>Unsere aktuellen Bearbeitungszeiten finden Sie hier.             | Postleitzahl<br>teung zu ermöglichen.<br>ERSTE SCHRITTE<br>Wilkommen bei uni-assist und vielen Dank, dass Sie sich eingeloggt haben.<br>Wir berötigen noch folgendie Informationen von Ihnen:<br>Mir Bildungshistorie                                                                                                    | Øshesðremen.de ∦unl-sasist e.V. € Hilf     |
| Wir bemühen uns. Ihnen trotz der Corona-Pandernie eine erfolgreiche Bewer<br>Unsere aktuellen Bearbeitungszeiten finden Sie hier.            | Postleitzahl<br>tung zu ermöglichen.<br>ERSTE SCHRITTE<br>Wilkommen bei uni-assist und vielen Dank, dass Sie sich eingeloggt haben.<br>Wir beröftigen noch folgende Informationen von Ihnen:<br>Meine Bildungshistorie<br>BEWERBERDATEN                                                                                                    | Sahaadhremen.da 🕷 unl-assist s.V. 🥥 Hild   |
| Wir bemühen uns. Ihnen trotz der Corona-Pandernie eine erfolgreiche Bewer<br>Unsere aktuellen Bearbeitungszeiten finden Sie hier.<br>Sassist | Postleitzahl tung zu ermöglichen. ERSTE SCHRITTE Willkommen bei uni-assist und vielen Dank, dass Sie sich eingeloggt haben. Wir benötigen noch folgende Informationen von Ihnen:                                                                                                    | Sahaadbremen.de Xuni-assistev. 9 Hild      |
| Wir bemühen uns, Ihnen trotz der Corona-Pandernie eine erfolgreiche Bewer<br>Unsere aktuellen Bearbeitungszeiten finden Sie hier.<br>Sassist | Postieitzahl  Postieitzahl  toung zu ermäglichen.  ERSTE SCHRITTE  Wilkommen bei uni-assist und vielen Dank, dass Sie sich eingeloggt haben. Wir berötigen noch folgende Informationen von Ihnen:  Meremötigen noch folgende Informationen von Ihnen:  Meremötigen noch folgende Info | Qaheadiramen.de 🐐 unl-assist e.V. 🌒 Hilf   |
| Wir bemühen uns. Ihnen trotz der Corona-Pandernie eine erfolgreiche Bewer<br>Unsere aktuellen Bearbeitungszeiten finden Sie hier.<br>Sassist | Postleitzahl  tung zu ermöglichen.  ERSTE SCHRITTE  Willkommen bei uni-assist und vielen Dank, dass Sie sich eingeloggt haben. Wir benögligen noch folgende Informationen von Ihnen:  Serverbridzen Meine Bildungshistorie  EBEWERBERDATEN  Sonstige Daten  Haben Sie schon eine uni-assist Bewerbernummer? Dann tragen Sie diese  teiten sien eine                                                                                                    | Sabaudbremen.de Runi-assist e.V. 🥥 Hild    |
| Wir bemühen uns, Ihnen trotz der Corona-Pandernie eine erfolgreiche Bewer<br>Unsere aktuellen Bearbeitungszeiten finden Sie hier.            | Postleitzahl  Postleitzahl  tung zu ermöglichen.  ERSTE SCHRITTE  Milkommen bei uni-assist und vielen Dank, dass Sie sich eingeloggt haben.  Wir benötigen noch folgende Informationen von Ihnen:  @ Weine Bildungshistorie  BEWERBERDATEN  1 ② ③  Sonstige Daten  Haben Sie schon eine uni-assist Bewerbernummer? Dann tragen Sie diese Haben Sie schon eine uni-assist Bewerbernummer? Dann tragen Sie diese Haben Sie schon eine uni-assist Bewerbernummer?                                                                                                    | Szhezőremen.de Auni-szaist e.V. 🤤 Hild     |
| Wir bemühen uns, Ihnen trotz der Corona-Pandernie eine erfolgreiche Bewer<br>Unsere aktuellen Bearbeitungszeiten finden Sie hier.            | Postieitzahl  Postieitzahl  tung zu ermöglichen.  ERSTE SCHRITTE  Milkommen bei uni-assist und vielen Dank, dass Sie sich eingeloggt haben.  Wir beröfigen noch folgende informationen von Ihnen:  Merme Bildungshistorie  BEWERBERDATEN  ()  Sonstige Daten  Haten Sie schon eine uni-assist Bewerbernummer? Dann tragen Sie diese  bitte heire ein:  uni-assist Bewerbernummer (?-stelige Nummer aus dem alten Bewerber- Pora)                                                                                                    | Szhezőremen.de Auni-asalet e.V.            |

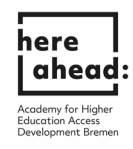

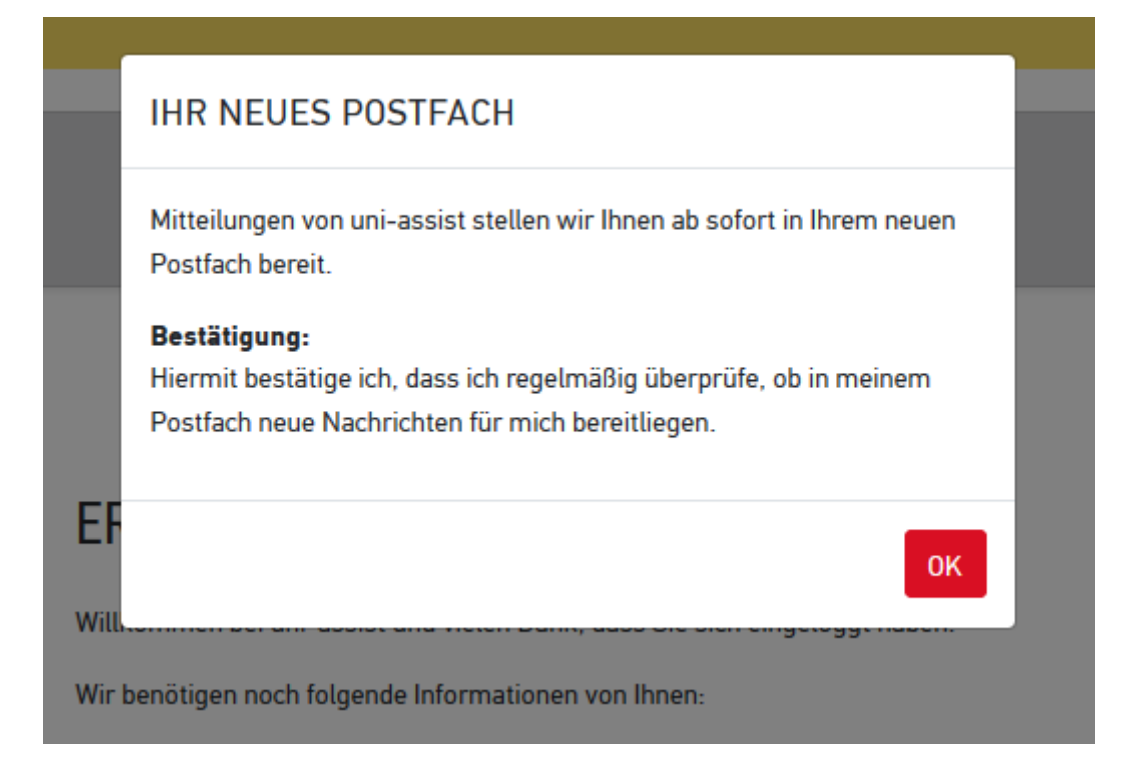

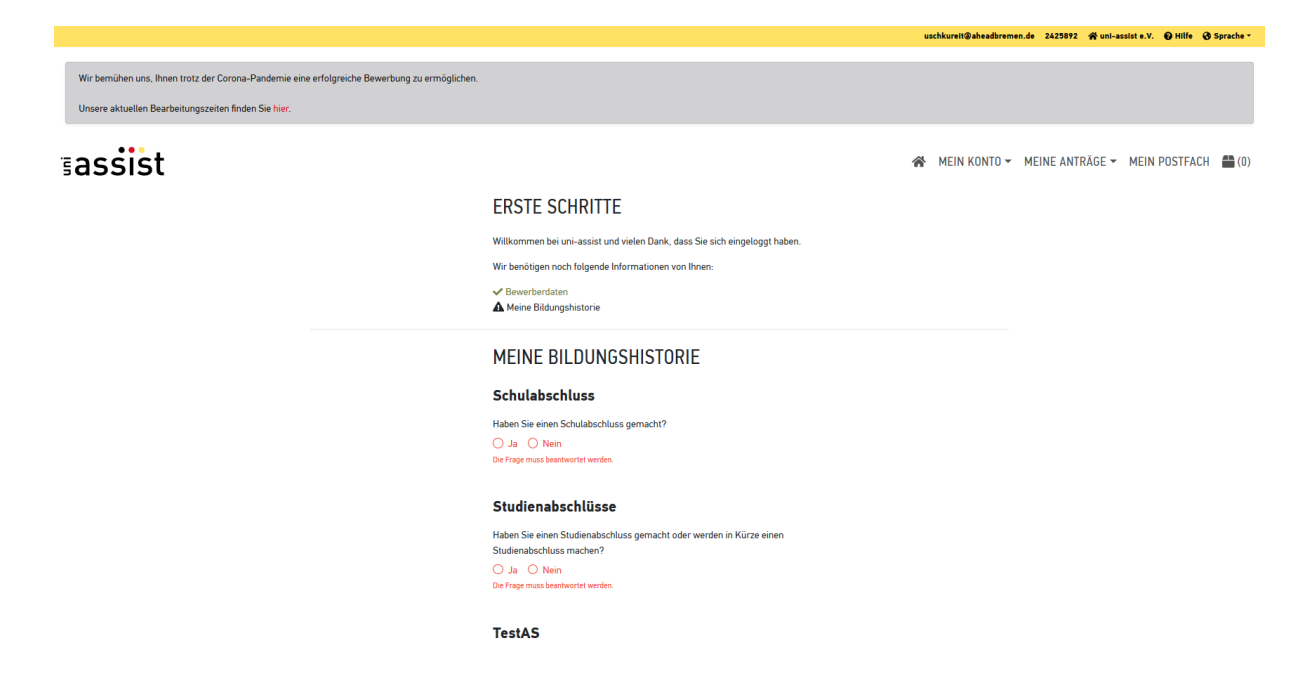

6. Kaydettikten sonra, lütfen "Sömestr tekliflerine (Zu den Semesterangeboten)" tıklayın.

|                                                                                               |                                                                            | uschkureit@aheadbremen.de 2425892 🏘 uni-assist e.V. 🤪 Hilfe 😵 Sprache - |
|-----------------------------------------------------------------------------------------------|----------------------------------------------------------------------------|-------------------------------------------------------------------------|
| Wir bemühen uns, Ihnen trotz der Corona-Pandernie eine erfolgreiche Bewerbung zu ermöglichen. |                                                                            |                                                                         |
| Unsere aktuellen Bearbeitungszeiten finden Sie hier.                                          |                                                                            |                                                                         |
| ≣assist                                                                                       |                                                                            | 😤 MEIN KONTO 👻 MEINE ANTRÄGE 👻 MEIN POSTFACH 🖀 (0)                      |
|                                                                                               | ERSTE SCHRITTE                                                             |                                                                         |
|                                                                                               | Willkommen bei uni-assist und vielen Dank, dass Sie sich eingeloggt haben. |                                                                         |
|                                                                                               | ✓ Bewerberdaten<br>✓ Meine Bildungshistorie                                |                                                                         |
|                                                                                               | Zu den Semesterangeboten                                                   |                                                                         |

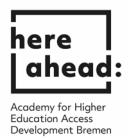

 "Arama kriterleri (Suchkriterien)" kısmına HERE girin, "Sömestr (Semester)" kısmından sömestr seçin ve "Üniversite (Hochschule)" kısmında Bremen üniversitesi (Universität Bremen) seçin. Şimdi hazırlık kursu: Here studies 'den sonra okumak istediğiniz bölümü (Cluster) seçebilirsiniz.

|                                                                                                    |                                               |                                                  | uschkureit®aheadbreme  | n.de 2425892 🎇 uni-assist e.V. 🥹 Hilfe 😵 Sprache |
|----------------------------------------------------------------------------------------------------|-----------------------------------------------|--------------------------------------------------|------------------------|--------------------------------------------------|
| Wir bemühen uns, Ihnen trotz der Corona-Pandernie<br>Unsere aktuellen Bearbeitungszeiten finden Sie hier | e eine erfolgreiche Bewerbung zu ermöglichen. |                                                  |                        |                                                  |
| ≣assist                                                                                                  |                                               |                                                  | 😤 MEIN KONTO 🗸         | MEINE ANTRÄGE 👻 MEIN POSTFACH  🖀 (0)             |
|                                                                                                    | SEMESTERANGEBOTE                              | Studiengänge insgesamt: 4<br>Sommersemester 2021 |                        |                                                  |
|                                                                                                    | Suchkriterien                                 | HERE GKG<br>Bachelor                             | 7 deserves NC (s)      |                                                  |
|                                                                                                    | Semester Bitte wählen                         | Onversitat Bremen<br>Details anzeigen            | zulassungstyp: NC-Trei |                                                  |
|                                                                                                    | Hochschule<br>Universität Bremen × •          | HERE ING<br>Bachelor<br>Universität Braman       | 7ulassungstvp. NC₀frai |                                                  |
|                                                                                                    | Erweiterte Suche Zurücksetz                   | en<br>Details anzeigen                           | Auswählen              |                                                  |
|                                                                                                    |                                               | HERE MIN<br>Bachelor<br>Universität Bremen       | Zulassungstyp: NC-frei |                                                  |
| ·                                                                                                    |                                               | Details anzeigen                                 | Auswählen              |                                                  |
|                                                                                                    |                                               | HERE WIWI<br>Bachelor<br>Universität Bremen      | 7ulassungstvn-NC-frai  |                                                  |
|                                                                                                    |                                               | Details anzeigen                                 | Auswählen              |                                                  |

8. Bölümü seçtikten sonra, seçtiğiniz bölümün eklendiğini belirten bir bildiri alacaksınız.

|                                                      |                                                               |                                                                 | uschkureit@aheadbremen.de 2           | 425892 🎢 uni-assist e.V. 🥥 Hilfe 🔇 Sprache *             |
|------------------------------------------------------|---------------------------------------------------------------|-----------------------------------------------------------------|---------------------------------------|----------------------------------------------------------|
| Wir bemühen uns, Ihnen trotz der Corona-Pandemie     | eine erfolgreiche Bewerbung zu ermöglichen.                   |                                                                 |                                       |                                                          |
| Unsere aktuellen Bearbeitungszeiten finden Sie hier. |                                                               |                                                                 |                                       |                                                          |
| ≣assist                                              |                                                               |                                                                 | 😤 MEIN KONTO 👻 MEIN                   | E ANTRÄGE 👻 MEIN POSTFACH 🖀 (1)                          |
|                                                      | SEMESTERANGEBOTE                                              | Studiengänge insgesamt: 4<br>Sommersemester 2021                |                                       |                                                          |
|                                                      | Such Kriterien                                                | HERE GKG<br>Bachelor<br>Universitä Bremen<br>Details anzeigen   | Zulassungstyp: NC-frei<br>duswählen   |                                                          |
|                                                      | Hochschule Utwersläß Bremen * * Erweiterte Suche Zurücksetzen | HERE ING<br>Bachelor<br>Universität Bremen<br>Details anzeigen  | Zulassungstyp: NC-frei<br>🌉 Auswählen |                                                          |
|                                                      |                                                               | HERE MIN<br>Bachelor<br>Universitä Bremen<br>Detalls anzeigen   | Zulassungstyp: NC-frei<br>🌺 Auswählen |                                                          |
|                                                      |                                                               | HERE WIWI<br>Bachelor<br>Universität Bremen<br>Details anzeigen | Zulassungstvp: NC-frei<br>Mauswählen  | Der Studiengang wurde Ihrer<br>Auswahlliste hinzugefügt. |

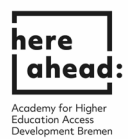

9. Şimdi **"Seçim listesi (Auswahlliste)"** ne gidin ve bunu yapmak için **sağ üstteki kutu sembolüne** tıklayın.

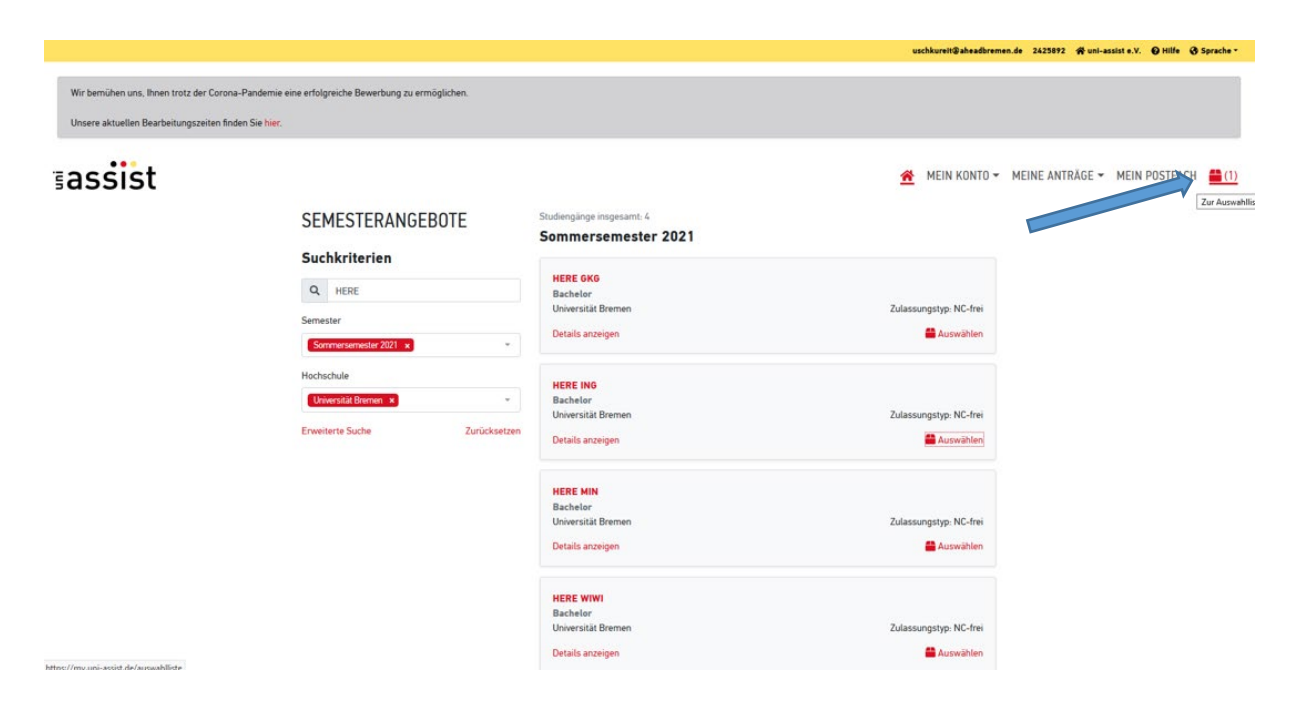

10. **"Belgelerimi yükleme (Zum Upload meiner Dokumente)"** seçeneğine tıklayın ve sertifikalarınızı yükleyin.

| Unsere aktuellen Bearbeitungszeiten finden Sie hier. |                                                                                                    |                                                         |                 |               |              |
|------------------------------------------------------|----------------------------------------------------------------------------------------------------|---------------------------------------------------------|-----------------|---------------|--------------|
| ≣assist                                              |                                                                                                    | A MEIN KONTO                                            | MEINE ANTRÄGE 🕶 | MEIN POSTFACH | <b>=</b> (1) |
|                                                      | MEINE AUSWAHLLISTE                                                                                                    |                                                         |                 |               |              |
|                                                      | Sommersemester 2021                                                                                                    |                                                         |                 |               |              |
|                                                      | HERE ING<br>Bachelor<br>Universität Bremen<br>Weitere Fragen zum Antrag anzeigen (keine offenen Pflichtfragen)<br>Datalis sozialen                           | Bewerbung für 1. Fachsemester<br>Zulassungstyp: NC-frei |                 |               |              |
|                                                      | vennu unkengeri                                                                                                    | 💼 Entfernen                                             |                 |               |              |
|                                                      | Bearbeitungskosten                                                                                                    | € 75.00                                                 |                 |               |              |
|                                                      | Papierloses Bewerbungsverfahren: Bitte schicken Sie für diesen Antrag keine Dokumente per Post. Laden Sie Ihre Dateien statte<br>Zum Upload meiner Dokumente | dessen bitte online hoch.                               |                 |               |              |
|                                                      | ZWISCHENSUMME (inkl. Mehnwertsteuer)                                                                                                    | € 75.00                                                 |                 |               |              |
|                                                      | Guthaben                                                                                                    | € 0.00                                                  |                 |               |              |
|                                                      | GESAMTSUMME (inkl. Mehrwertsteuer)                                                                                                    | € 75.00                                                 |                 |               |              |
|                                                      | Ausgewählte Studiengänge. 1                                                                                                    | Mehr zu Kosten und Bezahlung<br>Zur Kasse gehen         |                 |               |              |

| Wir bemühen uns, Ihner<br>Unsere aktuellen Bearb | n trotz der Corona-Pandernie eine erfolgreiche Bewerbung zu ermögli<br>eitungszeiten finden Sie <mark>hier.</mark>                                                                                                    | chen.                                                                                           |                                                                                 |                |              |                 |               |             |
|--------------------------------------------------|----------------------------------------------------------------------------------------------------|-------------------------------------------------------------------------------------------------|---------------------------------------------------------------------------------|----------------|--------------|-----------------|---------------|-------------|
| ≣assist                                          |                                                                                                    |                                                                                                 |                                                                                 | *              | MEIN KONTO 🗸 | MEINE ANTRÄGE 🗸 | MEIN POSTFACH | <b>(</b> 1) |
|                                                  | MEINE DOKUMENTE                                                                                                    |                                                                                                 |                                                                                 |                |              |                 |               |             |
|                                                  | So helfen Sie uns, Ihre Dokumente schneller zu prüfen:<br>• Bitte laden Sie ausschließlich PDF-Dateien hoch (max. 10 N<br>• Bitte sortieren Sie mehrseitige Dokumente in verschieden<br>• Bitte laden Sie unterschiedliche Dokumente in verschieden<br>• Bitte laden Sie jedes Dokument nur einmal hoch und wähle<br>Achtung: Hochgeladene Dateien können nicht mehr gelöscht we | IB pro Dokument).<br>Seitenreihenfolge (<br>en Dateien hoch (z.<br>en Sie einen passen<br>rden. | 2.B. Transcript).<br>.B. Schulzeugnis und Passko<br>Iden Dateinamen (z.B. Urkun | pie).<br>de Ba | ichelor).    |                 |               |             |
|                                                  | Datei auswählen oder hier ablegen                                                                                                    | Auswählen                                                                                       | Kategorie auswählen                                                             |                |              |                 |               |             |
|                                                  | Datei hochladen                                                                                                    |                                                                                                 |                                                                                 |                |              |                 |               |             |

here | ahead:

Academy for Higher Education Access Development Breme

11. Belgeleri yükledikten sonra, lütfen **sağ üstteki kutu simgesine** tıklayın.

| Wir bemühen uns, Ihnen<br>Unsere aktuellen Bearbe | trotz der Corona-Pandemie eine erfolgreiche Bewerbung zu ermögli<br>itungszeiten finden Sie <mark>hier.</mark>                                                                                                    | chen.                                                                                             |                                                                                |                  |              |                            |               |    |
|---------------------------------------------------|----------------------------------------------------------------------------------------------------|---------------------------------------------------------------------------------------------------|--------------------------------------------------------------------------------|------------------|--------------|----------------------------|---------------|----|
| ≣assist                                           |                                                                                                    |                                                                                                   |                                                                                | *                | MEIN KONTO - | MEINE ANTRÄGE <del>-</del> | MEIN POSTFACH |    |
|                                                   | MEINE DOKUMENTE                                                                                                    |                                                                                                   |                                                                                |                  |              |                            | 2             | íÌ |
|                                                   | So helfen Sie uns, Ihre Dokumente schneller zu prüfen:<br>• Bitte laden Sie ausschließlich PDF-Dateien hoch (max. 10 M<br>• Bitte sortieren Sie mehrseitige Dokumente in der richtigen<br>• Bitte laden Sie unterschiedliche Dokumente in verschieden<br>• Bitte laden Sie jedes Dokument nur einmal hoch und wähle<br>Achtung: Hochgeladene Dateien können nicht mehr gelöscht wer | 1B pro Dokument).<br>Seitenreihenfolge (;<br>en Dateien hoch (z.E<br>n Sie einen passenc<br>rden. | iz.B. Transcript).<br>B. Schulzeugnis und Passko<br>den Dateinamen (z.B. Urkur | opie).<br>nde Ba | chelor).     |                            |               |    |
|                                                   | Datei auswählen oder hier ablegen                                                                                                    | Auswählen                                                                                         | Kategorie auswählen                                                            |                  |              | Ŧ                          |               |    |
|                                                   | Datei hochladen                                                                                                    |                                                                                                   |                                                                                |                  |              |                            |               |    |

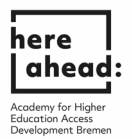

12. Belgelerin işlenmesi için ödeme yapmak üzere **"Ödemeye Geç (Zur Kasse gehen)"** e tıklayın. HERE AHEAD'in parayı daha sonra size iade edebileceğini lütfen unutmayın. VPD belgelerinizi aldıktan SONRA lütfen Silke Schneemann (schneemann@aheadbremen.de) ile iletişime geçin.

| ≣assist                                                                                                    |                                                                                                    | 😤 MEIN KONTO -                                                      | MEINE ANTRÄGE -  | MEIN POSTFACH | <b>(</b> 1 |
|----------------------------------------------------------------------------------------------------|----------------------------------------------------------------------------------------------------|---------------------------------------------------------------------|------------------|---------------|------------|
|                                                                                                    | MEINE AUSWAHLLISTE                                                                                                    |                                                                     |                  |               |            |
|                                                                                                    | Bitte beschten Sie die Hinnerise am Studiengang/an den Studiengängen. Sie können den Antrag trotzdem kösterpflichtig stellen oder ihn entfernen.                                                                                                    |                                                                     |                  |               |            |
|                                                                                                    | Sommersemester 2021                                                                                                    |                                                                     |                  |               |            |
|                                                                                                    | HERE MIN Described by T. Postserester<br>Backeler<br>Ubiordit Person                                                                                                    |                                                                     |                  |               |            |
|                                                                                                    | Weiterer Fragen zum Acting anzeigen (beine offenen Mitchäfragen)<br>Detrich mannen                                                                                                    |                                                                     |                  |               |            |
|                                                                                                    | untere mungen                                                                                                    |                                                                     |                  |               |            |
|                                                                                                    | Bearbeitungskosten 675.00                                                                                                    |                                                                     |                  |               |            |
|                                                                                                    | Auf Grundige der und hem gemachten Angelen (1.8. Schultechtus, Statteborgenschutt, soopswehlter Studeungung) un unwasset für diesen Studeungung<br>moth für Statteberg (Bitte Reinnemen Bis eich die der Vertrefenen Hischschule, eb unwasset in Arem Naß dich zustandig sit. Sie köhnen den Artrag<br>trotzellen kostanglichtig siellen oder Alm entfernen.                                                                                                    |                                                                     |                  |               |            |
|                                                                                                    | Paperfasts Beverbaugsverfahm. Elte schicken Sie für desam Antrag kene Dokumente per Past. Laden Sie Per Dateen stattdessen bite snive hoch.<br>Zum Upload mener Dokumente                                                                                                    |                                                                     |                  |               |            |
|                                                                                                    | ZWISCHENSUMME (init Metrowersteinuer) C 75.00                                                                                                    |                                                                     |                  |               |            |
|                                                                                                    | Guthaben C 0.00                                                                                                    |                                                                     |                  |               |            |
|                                                                                                    | GESAMTSUMME (nill Metrivertateur) € 75.00                                                                                                    |                                                                     |                  |               |            |
|                                                                                                    |                                                                                                    |                                                                     |                  |               |            |
|                                                                                                    | uchtumitigteten der so                                                                                                    | 2425892 🎢 uni-assist e.V. 😡 Hilfe 😚                                 | Sprache -        |               |            |
| Wir bemühen uns, ihnen trotz der Corona-Pandernie<br>Unsere aktuellen Bearbeitungszeiten finden Sie hier:         | syddweil@ahsaßrymen.de 3<br>ene erfolgreiche Bewerbung zu ermöglichen.                                                                                                    | 2423892 🏘 uni-assiste.V. 🌒 Hilfe 🏵                                  | Sprache *        |               |            |
| Wir bemühen uns, Ihnen trotz der Corona-Pandemie<br>Unsere aktuellen Bearbeitungszeiten finden Sie hier:          | uschkumtißebueßermen. 4 2<br>eine erfolgreiche Bewerbung zu ermöglichen.<br>🎓 MEIN KONTO – MEIN                                                                                                    | 2223992 Øren-assist e.V. Ottilfe Ø                                  | Sprache *        |               |            |
| Wir bemühen uns. Ihnen trotz der Corona-Pandemie<br>Unsere aktuellen Bearbeitungszeiten finden Sie hier:          | einbarmißaheaßmenne. 4 - 1<br>eine erfolgreiche Bewerbung zu ermöglichen.<br><b>M</b> EIN KONTO ~ MEIN<br>KASSE                                                                                                    | 2423972 🔿 uni-andri e.V. 🕑 Hilfe 🔇<br>NE ANTRÄGE – MEIN POSTFACH    | Sprache -<br>(1) |               |            |
| Wir bemühen uns. Ihnen trotz der Corona-Pandemie<br>Unsere aktuellen Bearbeitungszeiten finden Sie hier.          | eine erfolgreiche Bewerbung zu ermöglichen.<br>R MEIN KONTO ~ MEIN<br>KASSE<br>Sommersemester 2021                                                                                                    | 2423972 📽 uni-aastal n.Y. 🕑 Hille 🔇<br>NE ANTRÂGE 👻 MEIN POSTFACH   | Sprache •        |               |            |
| Wir bemühen uns. Ihnen trotz der Corona-Pandemie<br>Unsere aktuellen Bearbeitungszeiten finden Sie hier.          | eine erfolgreiche Bewerbung zu ermöglichen.<br>MEIN KONTO ~ MEIN<br>KASSE<br>Sommersemester 2021<br>Universität Breman<br>HERE MM - Bachelor - Bewerbung für 1. Fachsemester<br>675.00                                                                                                    | 2423972 📽 wei-aastei n.Y. 🕑 Hille 🕥<br>Ne Anträge + Mein Postfach   | Sprache -<br>(1) |               |            |
| Wir bemühen um, ihnen trotz der Corona-Pandemie<br>Unsere aktuellen Bearbeitungszeiten finden Sie hier:           | eine erfolgreiche Bowerbung zu ermöglichen.<br>Mein KONTO – Mein<br>KASSE<br>Sommersemester 2021<br>Universität Bremen<br>HERE MIN – Bachetor - Breverbung für 1. Fachsemester<br>ZWISCHENSUMME (INKL. MEHRWERTSTEUER)<br>€ 75.00                                                                                                    | 2423972 🤿 Wei-Andrie X, 🕑 Mille 🔇<br>Ne Anträge – Mein Postfach     | Spracha *        |               |            |
| Wir bemühen uns. Ihnen trotz der Corona-Pandemie<br>Unsere aktuellen Bearbeitungszeiten finden Sie hier.          | eine erfolgreiche Bewerbung zu ermöglichen.<br>KASSE<br>Sommersemester 2021<br>Universität Bremen<br>HERE MN – Bachelor - Bewerbung für 1. Fachsemester<br>ZWISCHENSUMME (INKL. MEHRWERTSTEUER)<br>E 75.00<br>Guthaben E 0.00                                                                                                    | 2223972 🖷 Wei-Anstein K. 🕑 Hille 🕥<br>Ne Anträge + Mein Postfach    | Synchs •         |               |            |
| Wir bemühen uns. Ihnen trotz der Corona-Pandemie<br>Unsere aktuellen Bearbeitungszeiten finden Sie hier.          | erne erfolgreiche Bewerbung zu ermöglichen.<br>MEIN KONTO ~ MEIN<br>KASSE<br>Sommersemester 2021<br>Universität Breman<br>HERE IMI – Bucheller - Bewerbung für 1. Fachsemester<br>ZWISCHENSUMME (INKL. MEHRWERTSTEUER)<br>© 6 75.00<br>Guihaben € 8.00<br>GESAMTSUMME (edt. Mehrwersteuer)<br>€ 75.00                                                                                                    | 2423972 📽 Weinnensen (n. X. 🥥 Hille 🕥<br>Ne Anträge + Mein Postfach | Synche •         |               |            |
| Wir bemühen uns. Ihren trotz der Corona-Pandemie<br>Unsere aktuellen Baarbeitungszeiten finden Sie Ner<br>Gassist | ere erfolgreiche Bewerbung zu ermöglichen.  MEIN KONTO - MEIN KASSE Sommersemester 2021 Universität Brenen HERE MIN - Bischeir - Bewerbung für 1. Fachaemester (\$75.00 ZWISCHENSUMME (INKL. MEHRWERTSTEUER)) (\$75.00 Guthaten (\$2.00 GESANTSUMME (inkl. Mehrwertsteuer)) (\$75.00 Guthaten (\$2.00 GESANTSUMME (inkl. Mehrwertsteuer)) (\$75.00 Guthaten (\$2.00 GESANTSUMME (inkl. Mehrwertsteuer)) (\$75.00 Guthaten (\$2.00 GESANTSUMME (inkl. Mehrwertsteuer)) (\$75.00 Guthaten (\$2.00 MEIN KONTO - MEIN (\$2.00 MEIN KONTO - MEIN (\$2.00 MEIN (\$2.00 MEIN (\$2.0 | 2425972 🤿 uni-astria e.V. 💽 hilfe 🤇<br>NE ANTRÂGE 👻 MEIN POSTFACH   | Synche *         |               |            |
| Wir bemühen uns, ihnen trotz der Corona-Pandemie<br>Unsere aktuellen Bearbeitungszeiten Inden Sie her:            | ere erfolgreiche Bewerbung zu ermöglichen.   MEIN KONTO - MEIN KASSE Sommersemester 2021 Univertität Brenen HERE HM - Bacheler - Bewerbung für 1. Fachsemester (75.00 Curiade (MK/KL. MEHRWERTSTEUER)) (75.00 Curiade (MK/KL. MEHRWERTSTEUER)) (75.00                                                                                                  | 2223972 Ørunhassini e.V. Orifik O<br>ne anträge + mein postfach     | Syncha *         |               |            |
| Wr bemühen uns. Ihnen trotz der Corona-Pandemie<br>Unsere aktuellen Bearbeitungszeiten finden Sie hier:           | ene erfolgreiche Bewerbung zu ermöglichen.  MEIN KONTO - MEIN KASSE Sommersemester 2021 Universität Bemen MER KIM - Bacheler - Bewerbung für 1. Facharmester (75.00 CWISCHENSUMME (INKL. MEHRWERTSTEUER)) (75.00 CUINALE (INKL. MEHRWERTSTEUER)) (75.00 CUINALE (INKL. MEHRWERTSTEUER)) (75.00 CUI                                                                                                  | 2223972 🤿 uni-astria e.V. 🌒 hilfe 🤇<br>Ne anträge + Mein Postfach   | Synche *         |               |            |
| Wr bemühen uns. Ihnen trotz der Corona-Pandemi<br>Unsere aktuellen Bearbeitungszeiten finden Sie hier:            |                                                                                                    | 242397                                                              | Spracha • •      |               |            |

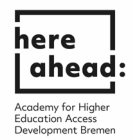

13. Tüm seçenekleri işaretledikten sonra, lütfen "Ödeme (Zum Bezahlvorgang)" ye tıklayın.

| <b>assist</b> |                                                                                                    | 含                                                                                                    | MEIN KONTO 🕶 | MEINE ANTRÄGE - | MEIN POSTFACH | (1) |
|---------------|----------------------------------------------------------------------------------------------------|----------------------------------------------------------------------------------------------------|--------------|-----------------|---------------|-----|
|               | KASSE                                                                                                    |                                                                                                    |              |                 |               |     |
|               | Bitte beachten Sie die Hinweise am Studiengang/an den Studiengängen. Sie können den Antrag trotzdem kostenpflichtig stell                                                                                                    | len oder ihn entfernen.                                                                                      |              |                 |               |     |
|               | Sommersemester 2021                                                                                                    |                                                                                                    |              |                 |               |     |
|               | Universität Bremen<br>HERE MIN – Bachelor - Bewerbung für 1. Fachsernester                                                                                                    | € 75.00                                                                                                    |              |                 |               |     |
|               | Auf Grundlage der von Bnen gemachten Angaben ist uni-assist für diesen Studiengang nicht für Sie zuständig. Bitte<br>informieren Sie sich bei der betroffenen Hochschule, ob uni-assist in Ihrem Fall doch zuständig ist. Sie können den<br>Antrag trotzdem kosterpflichtig stellen oder ihn entfernen.                                                                                                    |                                                                                                    |              |                 |               |     |
|               | ZWISCHENSUMME (INKL. MEHRWERTSTEUER)                                                                                                    | € 75.00                                                                                                    |              |                 |               |     |
|               | Guthaben                                                                                                    | € 0.00                                                                                                    |              |                 |               |     |
|               | GESAMTSUMME (inkl. Mehrwertsteuer)                                                                                                    | € 75.00                                                                                                    |              |                 |               |     |
| ⇔             | Mit Klick auf den Button "Zum Bezahlvorgang" werden Sie zur Abwicklung der Zahlung an den Zahlungsdierstleister Novalne<br>übermittelt zum Zweck der Zahlungsabwicklung folgende Daten an die Novalinet A.G. = Mail-Adresse, Bewerhemzmmer, Auf<br>Währung, Zur Durchführung der Zahlung werden die Daten je nach Zahlungsart auch an die jeweiligen Online-Bezahldenste,<br>Kreditfartenisstutue übermittelt. Weiter Informationen Inden Sie in unseren Datenschutzlihwissen. | t AG weitergeleitet. uni-assist e.V.<br>Itragsnummer und Zahlungsbetrag inkl.<br>Kreditinstitute, Banken und |              |                 |               |     |
| ⇔             | Ich habe die Allgemeinen Geschäftsbedingungen sowie die Datenschutzhinweise gelesen und stimme diesen zu. Ich möchte d<br>an uni-assist e.V. übermitteln.                                                                                                    | den Antrag nun verbindlich zur Bearbeitung                                                                   |              |                 |               |     |
| ⇔             | Ich versichere nach bestem Wasen und Gewissen, dass alle Angaben im Antrag vollatändig und richtig sind, Ich versichere, d.<br>Studienteistangen im In- und Ausland werchniegen Nabe. Ich wellt, dass laische Angaben zum Ausschluss vom Zulassungen<br>ber, Einschwang durch die Hockstude Harmen Könner.                                                                                                    | lass ich keine erfragten Studienzeiten und<br>verfahren oder zum Widerruf der Zulassung                      |              |                 |               |     |
| ⇒             | Ich bin mir bewusst, dass meine Bewerbung Anträge enthält, für die uni-assist wahrscheinlich nicht zuständig ist.                                                                                                    | -                                                                                                    |              |                 |               |     |
|               | Zurück                                                                                                    | Zum Bezahlvorgang                                                                                            |              |                 |               |     |

14. Sonraki sayfada iki ödeme seçeneği bulacaksınız. Hesabınızda yeterli paranız olduğundan emin olun ve uygun bir ödeme yöntemi seçin.

| uni-assist e.V.                                                |                                                  |                                                     |      |
|----------------------------------------------------------------|--------------------------------------------------|-----------------------------------------------------|------|
| Betrag 75,00 EUR                                               |                                                  |                                                     |      |
| ZAHLUNGSARTEN                                                  |                                                  |                                                     |      |
| Kredit- / Debitkarten                                          |                                                  |                                                     | VISA |
|                                                                |                                                  |                                                     |      |
| Der Betrag wird von Ihrer                                      | Kreditkarte abgebucht, sobald die Bestellung abg | eschickt wird.                                      |      |
| Der Betrag wird von Ihrer                                      | Kreditkarte abgebucht, sobald die Bestellung abg | eschickt wird.                                      |      |
| Der Betrag wird von Ihrer<br>Karteninhaber*                    | Kreditkarte abgebucht, sobald die Bestellung abg | eschickt wird.<br>Kartennummer*                     | For  |
| Der Betrag wird von Ihrer<br>Karteninhaber*<br>Monat*<br>Monat | Kreditkarte abgebucht, sobald die Bestellung abg | eschickt wird.<br>Kartennummer*<br>Sicherheitscode* | E    |

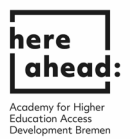

¶

15. Ekranda bu mesajı görür görmez, başvurunuzun aktarıldığını ve şu anda uni-assist tarafından işlenmekte olduğunu bilebilirsiniz. İşlem süresi biraz zaman alabilir, tüm diğer bilgileri e-posta ile alacaksınız.

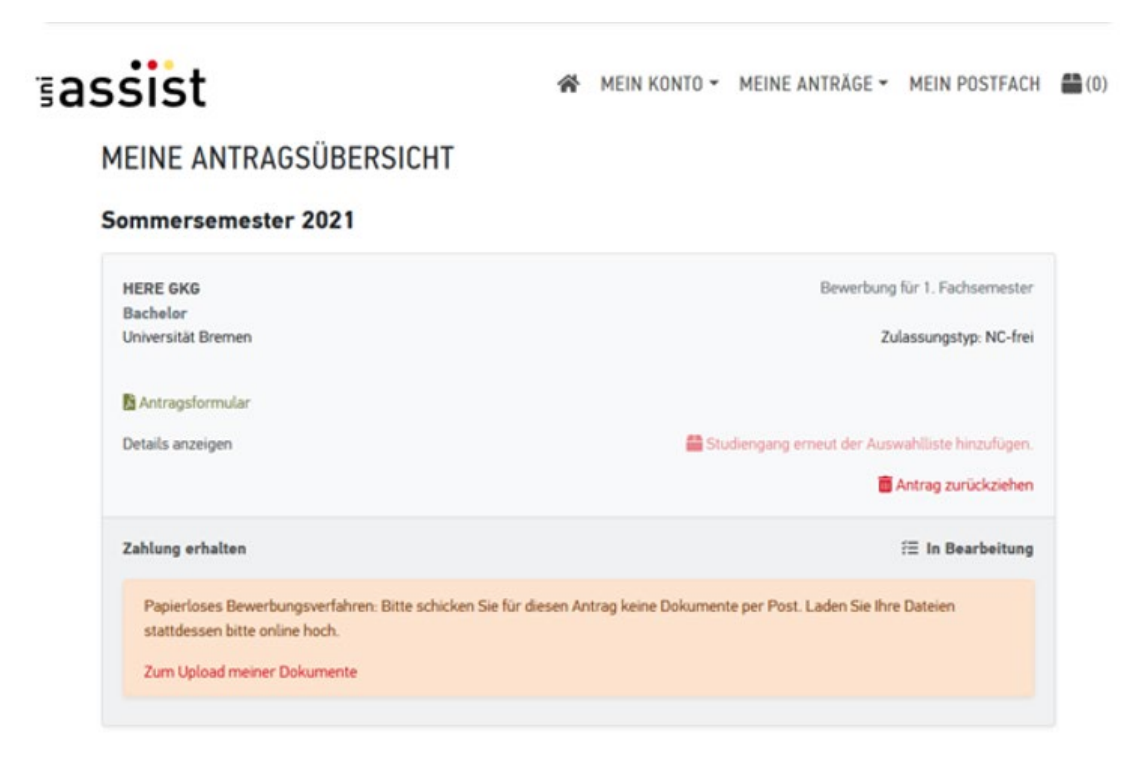

Anträge insgesamt: 1